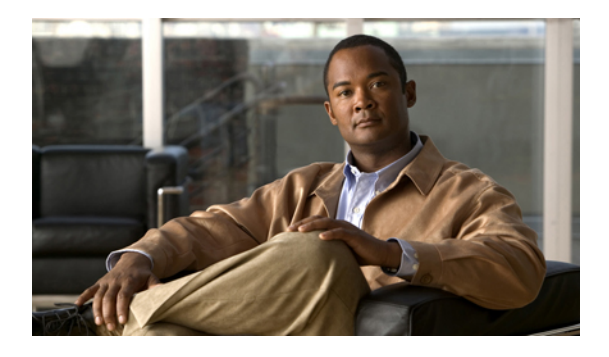

# **Configuring Network-Related Settings**

This chapter includes the following sections:

- Server NIC Configuration, page 1
- Configuring Common Properties, page 3
- Configuring IPv4, page 4
- Configuring the Server VLAN, page 5
- Network Security Configuration, page 6

# **Server NIC Configuration**

### **Server NICs**

Two NIC modes are available for connection to the CIMC. In one mode, you can also choose an active-active or active-standby redundancy mode, depending on your platform.

#### NIC Mode

The CIMC network settings determine which ports can reach the CIMC. The following network mode options are available, depending on your platform:

- Dedicated—A connection to the CIMC is available through the management Ethernet port or ports.
- Shared LOM—A connection to the CIMC is available only through the LAN On Motherboard (LOM) Ethernet host ports.

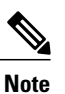

In shared LOM mode, all host ports must belong to the same subnet.

• Shipping (if supported)—A connection to the CIMC is available through the management Ethernet port or ports using a limited factory default configuration.

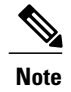

Shipping mode is intended only for your initial connection to the CIMC. Configure another mode for operation.

#### **NIC Redundancy**

The CIMC network redundancy settings determine how NIC redundancy is handled:

- None—Redundancy is not available.
- Active-Active—All Ethernet ports operate simultaneously. This mode provides multiple paths to the CIMC.
- Active-Standby-One port fails over to the other.

The available redundancy modes vary depending on the selected network mode and your platform. For the available modes, see the Installation and Service Guide for your platform.

### **Configuring Server NICs**

Configure a server NIC when you want to set the NIC mode and NIC redundancy.

#### **Before You Begin**

You must log in as a user with admin privileges to configure the NIC.

#### Procedure

|        | Command or Action                                                                      | Purpose                                                                                                    |  |
|--------|----------------------------------------------------------------------------------------|----------------------------------------------------------------------------------------------------|--|
| Step 1 | Server# scope cimc                                                                     | Enters the CIMC command mode.                                                                                                    |  |
| Step 2 | Server /cimc # scope network                                                           | Enters the CIMC network command mode.                                                                                                    |  |
| Step 3 | Server /cimc/network # set<br>mode {dedicated  <br>shared_lom   shipping}              | <ul> <li>Sets the NIC mode to one of the following:</li> <li>Dedicated—The management Ethernet port is used to acces the CIMC.</li> </ul>                                                                                                 |  |
|        |                                                                                        | <ul> <li>Shared LOM—The LAN On Motherboard (LOM) Ethernet host ports are used to access the CIMC.</li> <li>Note If you select Shared LOM, make sure that all host ports belong to the same subnet.</li> </ul>                             |  |
|        |                                                                                        | • Shipping—A limited configuration for initial connection.<br>Select another mode for normal operation.                                                                                                    |  |
| Step 4 | Server /cimc/network # set<br>redundancy {none  <br>active-active  <br>active-standby} | <ul> <li>Sets the NIC redundancy mode when the NIC mode is Shared LOM. The redundancy mode can be one of the following:</li> <li>none—The LOM Ethernet ports operate independently and do not fail over if there is a problem.</li> </ul> |  |

|        | <b>Command or Action</b>                   | Purpo                                                                                                    | se                                                                                             |  |
|--------|--------------------------------------------|----------------------------------------------------------------------------------------------------|------------------------------------------------------------------------------------------------|--|
|        |                                            | • a                                                                                                    | active-active—If supported, all LOM Ethernet ports are utilized.                               |  |
|        |                                            | • 2                                                                                                    | <b>active-standby</b> —If one LOM Ethernet port fails, traffic fails over to another LOM port. |  |
| Step 5 | Server /cimc/network # Comm<br>commit Note | Comm                                                                                                    | Commits the transaction to the system configuration.                                           |  |
|        |                                            | The available NIC mode and NIC redundancy mode<br>options may vary depending on your platform. If you<br>select a mode not supported by your server, an error<br>message displays when you save your changes. |                                                                                                |  |

This example configures the CIMC network interface:

Server# scope cimc Server /cimc # scope network Server /cimc/network # set mode dedicated Server /cimc/network \*# commit Server /cimc/network #

## **Configuring Common Properties**

Use common properties to describe your server.

#### **Before You Begin**

You must log in as a user with admin privileges to configure common properties.

#### Procedure

|        | Command or Action                                | Purpose                                              |
|--------|--------------------------------------------------|------------------------------------------------------|
| Step 1 | Server# scope cimc                               | Enters the CIMC command mode.                        |
| Step 2 | Server /cimc # scope network                     | Enters the CIMC network command mode.                |
| Step 3 | Server /cimc/network # set hostname<br>host-name | Specifies the name of the host.                      |
| Step 4 | Server /cimc/network # commit                    | Commits the transaction to the system configuration. |

This example configures the common properties:

```
Server# scope cimc
Server /cimc # scope network
Server /cimc/network # set hostname Server
Server /cimc/network *# commit
Server /cimc/network #
```

## **Configuring IPv4**

#### **Before You Begin**

You must log in as a user with admin privileges to configure IPv4 network settings.

#### Procedure

|         | Command or Action                                                    | Purpose                                                                                                    |
|---------|----------------------------------------------------------------------|----------------------------------------------------------------------------------------------------|
| Step 1  | Server# scope cimc                                                   | Enters the CIMC command mode.                                                                                                    |
| Step 2  | Server /cimc # scope network                                         | Enters the CIMC network command mode.                                                                                                    |
| Step 3  | Server/cimc/network # set dhcp-enabled<br>{yes   no}                 | Selects whether the CIMC uses DHCP.<br>Note If DHCP is enabled, we recommend that<br>the DHCP server be configured to reserve<br>a single IP address for the CIMC. If the<br>CIMC is reachable through multiple ports<br>on the server, the single IP address must<br>be reserved for the full range of MAC<br>addresses of those ports. |
| Step 4  | Server /cimc/network # set v4-addr<br>ipv4-address                   | Specifies the IP address for the CIMC.                                                                                                    |
| Step 5  | Server /cimc/network # set v4-netmask<br>ipv4-netmask                | Specifies the subnet mask for the IP address.                                                                                                    |
| Step 6  | Server /cimc/network # set v4-gateway<br>gateway-ipv4-address        | Specifies the gateway for the IP address.                                                                                                    |
| Step 7  | Server/cimc/network# set dns-use-dhcp<br>{yes   no}                  | Selects whether the CIMC retrieves the DNS server addresses from DHCP.                                                                                                    |
| Step 8  | Server /cimc/network # set<br>preferred-dns-server dns1-ipv4-address | Specifies the IP address of the primary DNS server.                                                                                                    |
| Step 9  | Server /cimc/network # set<br>alternate-dns-server dns2-ipv4-address | Specifies the IP address of the secondary DNS server.                                                                                                    |
| Step 10 | Server /cimc/network # commit                                        | Commits the transaction to the system configuration.                                                                                                    |
| Step 11 | Server /cimc/network # show [detail]                                 | (Optional) Displays the IPv4 network settings.                                                                                                    |

This example configures and displays the IPv4 network settings:

```
Server# scope cimc
Server /cimc # scope network
Server /cimc/network # set dhcp-enabled yes
Server /cimc/network *# set v4-addr 10.20.30.11
Server /cimc/network *# set v4-netmask 255.255.248.0
Server /cimc/network *# set v4-gateway 10.20.30.1
Server /cimc/network *# set dns-use-dhcp-enabled no
Server /cimc/network *# set preferred-dns-server 192.168.30.31
Server /cimc/network *# set alternate-dns-server 192.168.30.32
```

```
Server /cimc/network *# commit
Server /cimc/network # show detail
Network Setting:
   IPv4 Address: 10.20.30.11
    IPv4 Netmask: 255.255.248.0
    IPv4 Gateway: 10.20.30.1
   DHCP Enabled: yes
    Obtain DNS Server by DHCP: no
    Preferred DNS: 192.168.30.31
    Alternate DNS: 192.168.30.32
    VLAN Enabled: no
    VLAN ID: 1
   VLAN Priority: 0
   Hostname: Server
   MAC Address: 01:23:45:67:89:AB
    NIC Mode: dedicated
   NIC Redundancy: none
```

```
Server /cimc/network #
```

## **Configuring the Server VLAN**

#### **Before You Begin**

You must be logged in as admin to configure the server VLAN.

#### Procedure

|        | Command or Action                                     | Purpose                                              |
|--------|-------------------------------------------------------|------------------------------------------------------|
| Step 1 | Server# scope cimc                                    | Enters the CIMC command mode.                        |
| Step 2 | Server /cimc # scope network                          | Enters the CIMC network command mode.                |
| Step 3 | Server /cimc/network # set vlan-enabled<br>{yes   no} | Selects whether the CIMC is connected to a VLAN.     |
| Step 4 | Server /cimc/network # set vlan-id id                 | Specifies the VLAN number.                           |
| Step 5 | Server /cimc/network # set vlan-priority<br>priority  | Specifies the priority of this system on the VLAN.   |
| Step 6 | Server /cimc/network # commit                         | Commits the transaction to the system configuration. |
| Step 7 | Server /cimc/network # show [detail]                  | (Optional) Displays the network settings.            |

This example configures the server VLAN:

```
Server# scope cimc
Server /cimc # scope network
Server /cimc/network # set vlan-enabled yes
Server /cimc/network *# set vlan-id 10
Server /cimc/network *# set vlan-priority 32
Server /cimc/network *# commit
Server /cimc/network *# commit
Network Setting:
IPv4 Address: 10.20.30.11
IPv4 Netmask: 255.255.248.0
IPv4 Gateway: 10.20.30.1
DHCP Enabled: yes
Obtain DNS Server by DHCP: no
```

```
Preferred DNS: 192.168.30.31
Alternate DNS: 192.168.30.32
VLAN Enabled: yes
VLAN ID: 10
VLAN Priority: 32
Hostname: Server
MAC Address: 01:23:45:67:89:AB
NIC Mode: dedicated
NIC Redundancy: none
```

```
Server /cimc/network #
```

# **Network Security Configuration**

### **Network Security**

The CIMC uses IP blocking as network security. IP blocking prevents the connection between a server or website and certain IP addresses or ranges of addresses. IP blocking effectively bans undesired connections from those computers to a website, mail server, or other Internet servers.

IP banning is commonly used to protect against denial of service (DoS) attacks. CIMC bans IP addresses by setting up an IP blocking fail count.

### **Configuring Network Security**

Configure network security if you want to set up an IP blocking fail count.

#### **Before You Begin**

You must log in as a user with admin privileges to configure network security.

#### Procedure

|        | Command or Action                                              | Purpose                                                                                                    |
|--------|----------------------------------------------------------------|----------------------------------------------------------------------------------------------------|
| Step 1 | Server# scope cimc                                             | Enters the CIMC command mode.                                                                                                    |
| Step 2 | Server /cimc # scope network                                   | Enters the CIMC network command mode.                                                                                                    |
| Step 3 | Server /cimc/network # scope<br>ipblocking                     | Enters the IP blocking command mode.                                                                                                    |
| Step 4 | Server /cimc/network/ipblocking #<br>set enabled {yes   no}    | Enables or disables IP blocking.                                                                                                    |
| Step 5 | Server /cimc/network/ipblocking #<br>set fail-count fail-count | Sets the number of times a user can attempt to log in<br>unsuccessfully before the system locks that user out for<br>a specified length of time. |
|        |                                                                | The number of unsuccessful login attempts must occur<br>within the time frame specified in the IP Blocking Fail<br>Window field.                 |
|        |                                                                | Enter an integer between 3 and 10.                                                                                                    |

|        | Command or Action                                                     | Purpose                                                                                                    |
|--------|-----------------------------------------------------------------------|----------------------------------------------------------------------------------------------------|
| Step 6 | Server /cimc/network/ipblocking #<br>set fail-window fail-seconds     | Sets the length of time, in seconds, in which the<br>unsuccessful login attempts must occur in order for the<br>user to be locked out.<br>Enter an integer between 60 and 120.              |
| Step 7 | Server /cimc/network/ipblocking #<br>set penalty-time penalty-seconds | Sets the number of seconds the user remains locked out<br>if they exceed the maximum number of login attempts<br>within the specified time window.<br>Enter an integer between 300 and 900. |
| Step 8 | Server /cimc/network/ipblocking # commit                              | Commits the transaction to the system configuration.                                                                                                    |

This example configures IP blocking:

```
Server# scope cimc
Server /cimc # scope network
Server /cimc/network # scope ipblocking
Server /cimc/network/ipblocking # set enabled yes
Server /cimc/network/ipblocking *# set fail-count 5
Server /cimc/network/ipblocking *# set fail-window 90
Server /cimc/network/ipblocking *# commit
Server /cimc/network/ipblocking #
```

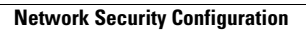